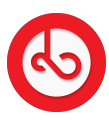

Knowledgebase > Marketplace > Sell on Bloop Marketplace > How can I edit my product?

How can I edit my product? Anna Zozulenko - 2025-07-16 - Sell on Bloop Marketplace Navigate to the Product section.

Find the product you want to edit and click on it. You will be redirected to the product page.

On the product page, you can make all the necessary changes to your product, including editing the product name, description, photos, inventory, SKU, pricing, shipping information, and any other relevant details.

## Previewing the Product (Optional):

If desired, you can click on the "Eye" icon located on the top right side of the page to preview the product. This allows you to see how the product looks from the buyer's perspective.

Once you have made the desired modifications, ensure to save all changes by clicking on the "Save" button.